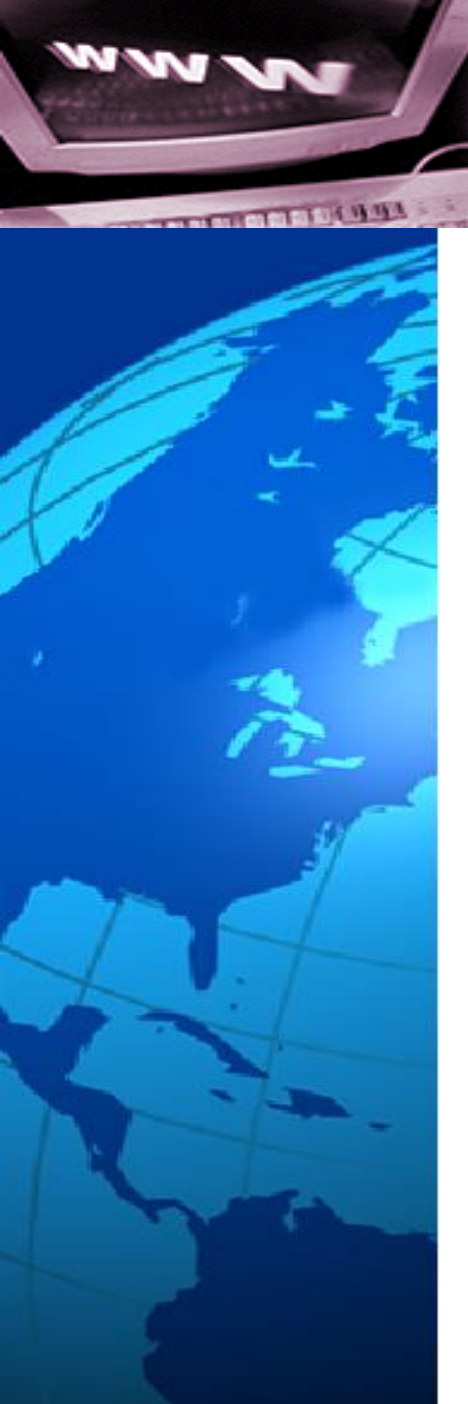

後支管中到後大等

#### 總務資源服務整合系統

#### 使用者端 - 場地及設備報修

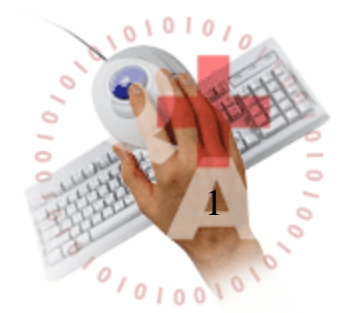

# Agenda

- 進入系統
- 報修申請
  - ✓ 由ePortal進入報修系統
  - ✓ 掃描QRCode報修
- 報修進度查詢
- 廠商回報專區

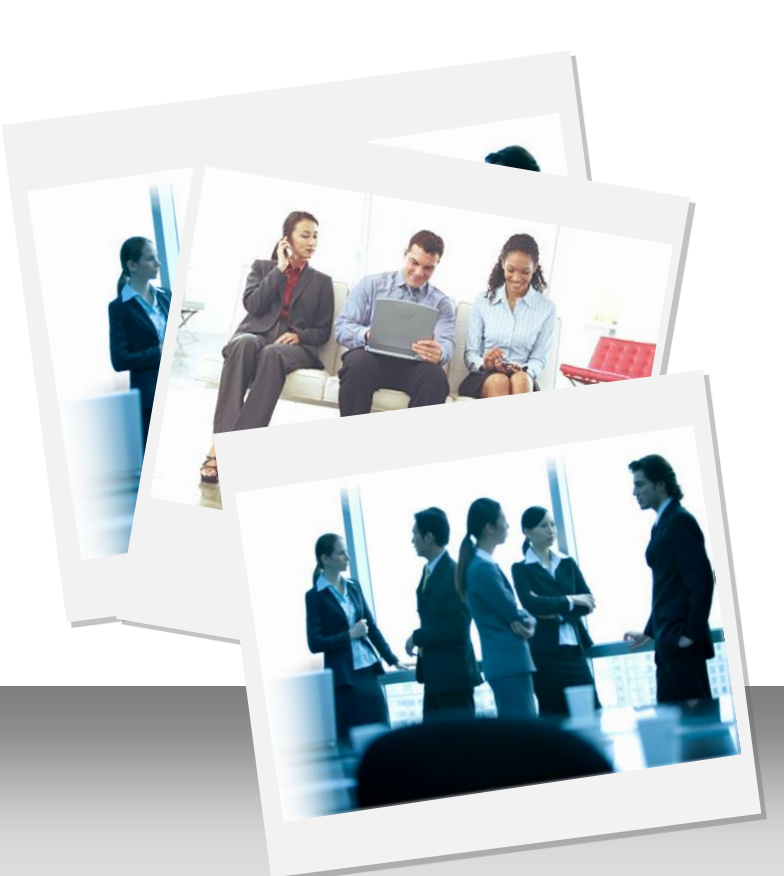

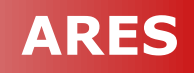

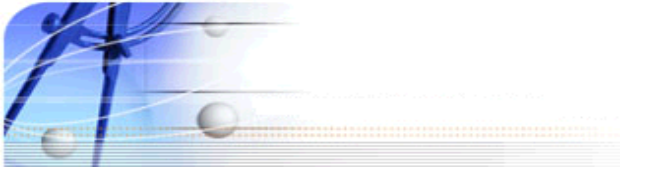

進入系統

➢ 登入 ePortal → 【總務系統(設備報修系統)】

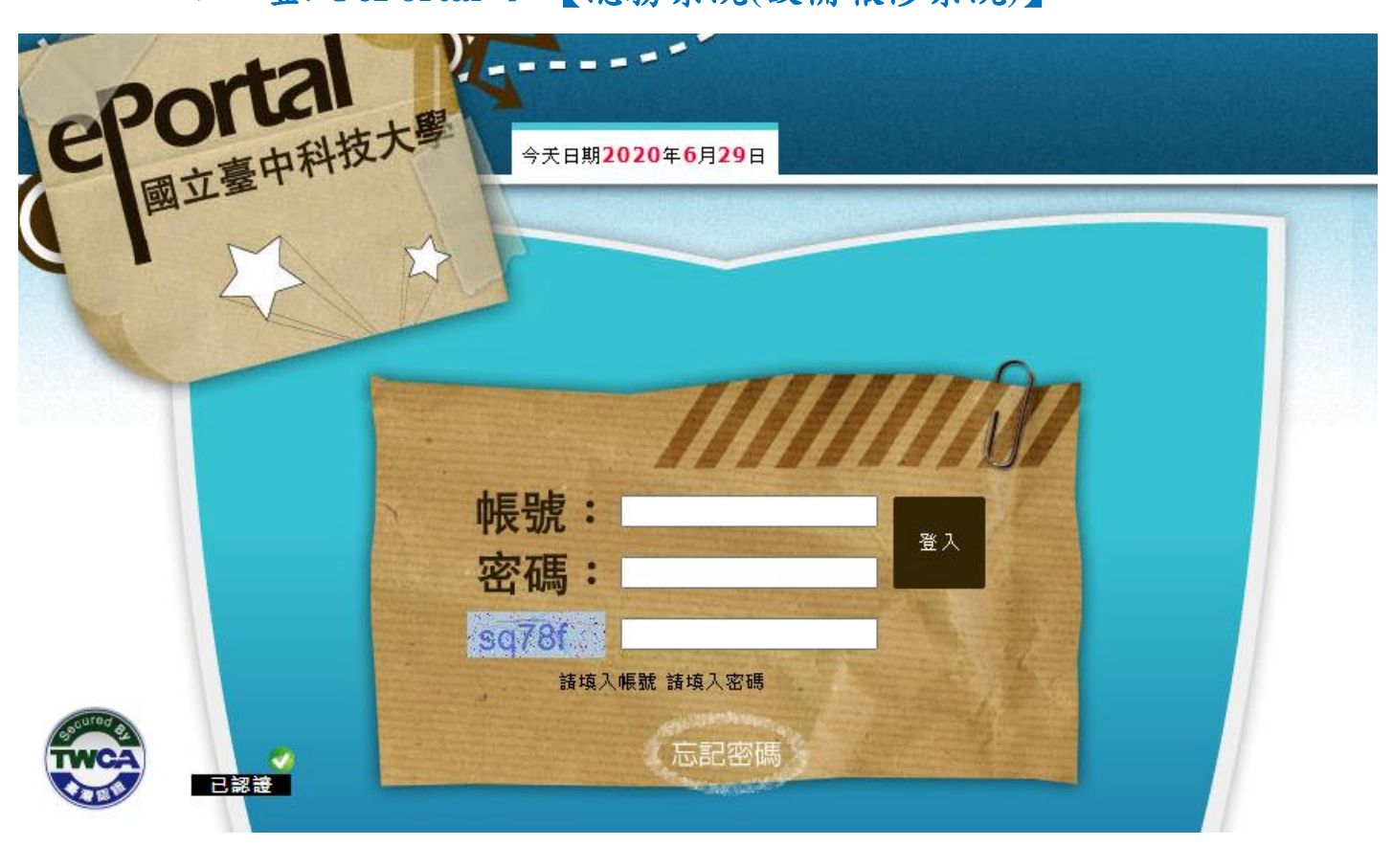

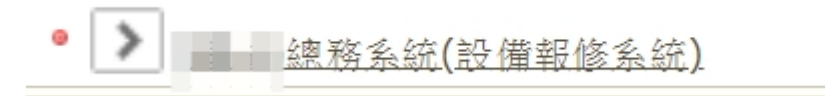

### 掃描QR code報修

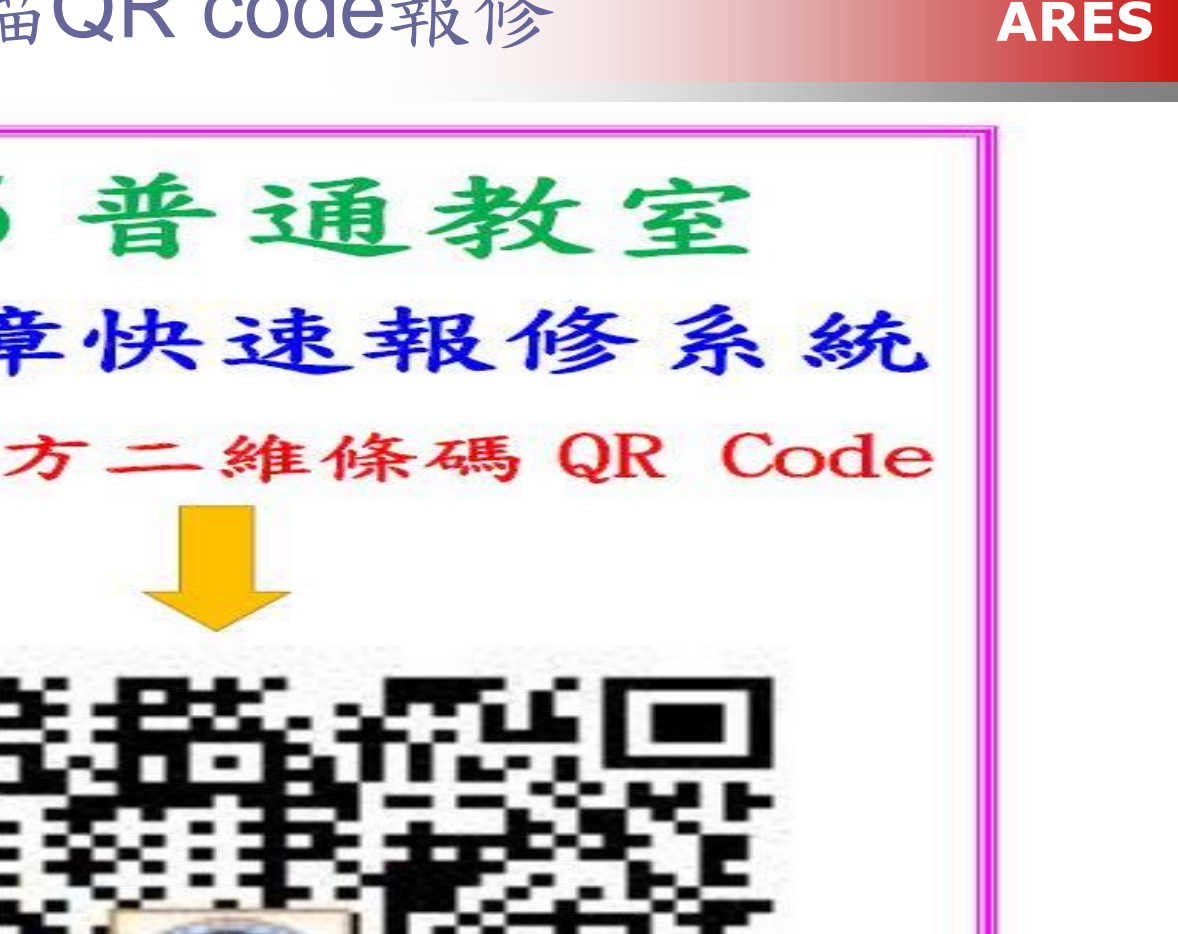

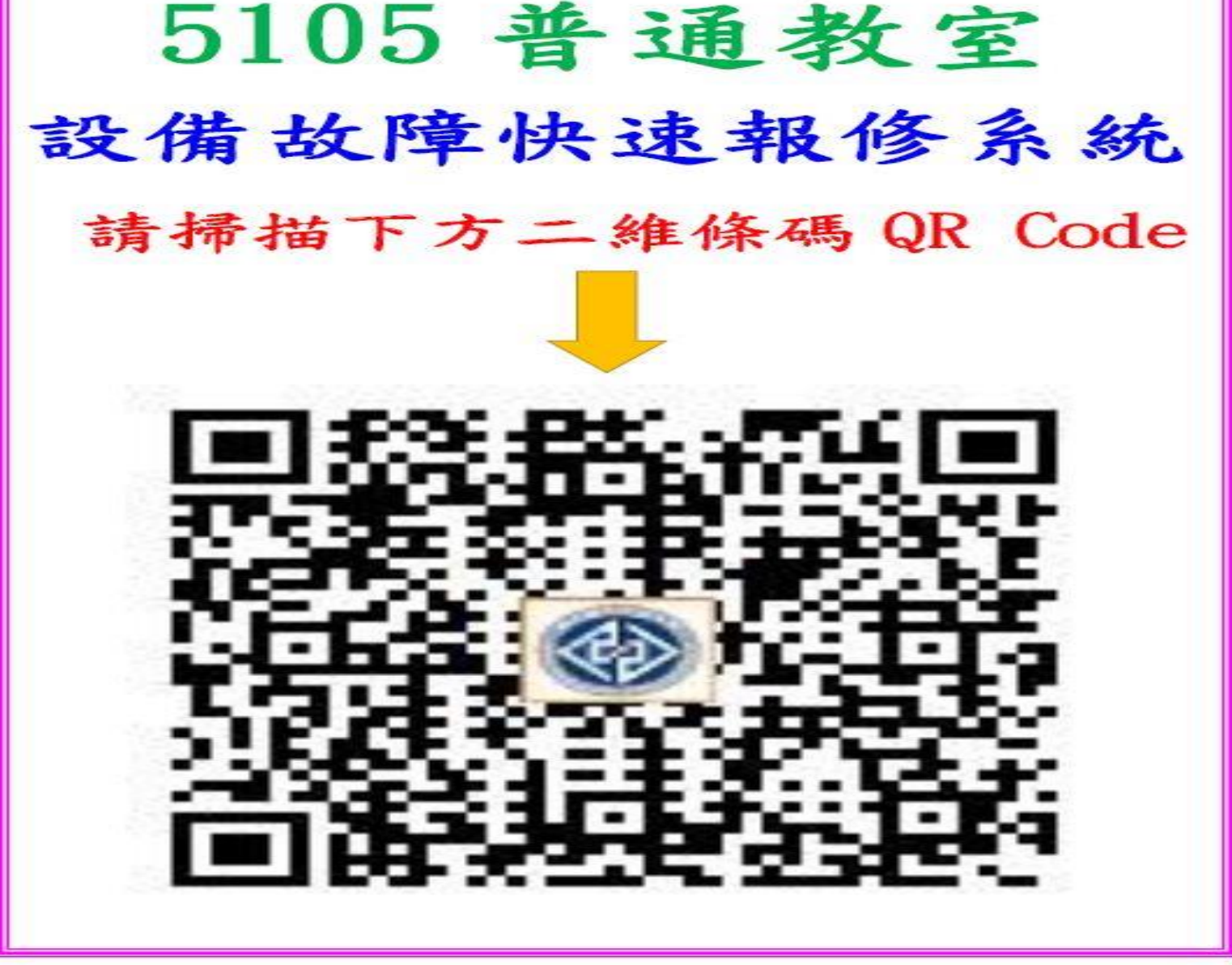

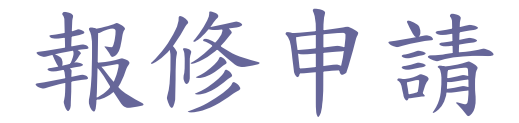

Providing the Best Practice to Succeed

## 

ARES

- ▶ 登入 ePortal → 【總務系統(設備報 修系統)】
- >> 透過導覽方式逐步篩選出要報修的
  標的,校區→地點(大樓/區域)→
  樓層→場地位置(代號)→報修項目
  →指定故障位置→其他說明

●校區 > 三民校區

●地點(請選擇)

| 行政大樓   | 資訊大樓    | 中正大樓     |
|--------|---------|----------|
| 目明樓    | 翰英樓     | 弘業樓      |
| 中商大樓   | 奇秀樓     | 學生活動中心   |
| 體育館    | (三民)警衛室 | 設計服務中心   |
| 學術交流中心 | 中技大樓    | 中正樓後棟新大樓 |
| 其他地點   |         |          |

| National Talchong University of science and technology<br>場地及設備報修系統<br>報修申請 進度查詢 我的報修 |
|---------------------------------------------------------------------------------------|
| ●校區 (請選擇)                                                                             |
| 三民校區                                                                                  |
| ◦地點 (請選擇)                                                                             |
| ◎樓層 (請選擇)                                                                             |
| ●空間場域 (請選擇)                                                                           |
| ●場地位置 (請選擇)                                                                           |
| ●報修項目 (請選擇)                                                                           |
| ●位置 (請選擇)                                                                             |
| ● 其他說明 / 送出                                                                           |

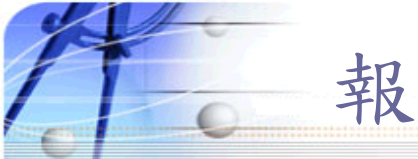

報修申請(一)選擇地點、樓層

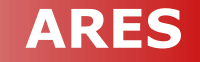

選定地點後,若為大樓則出現該大樓樓層選項,若非大樓類型, 直接進入報修說明選項。

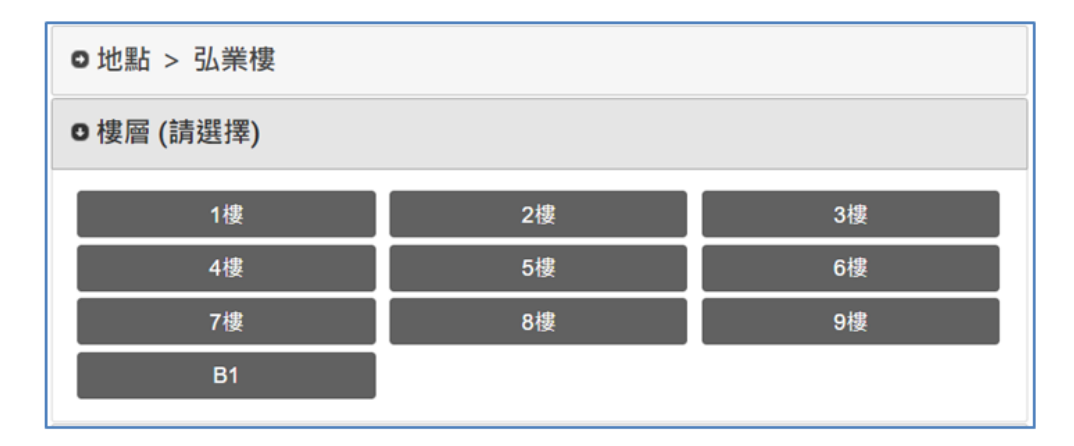

■ 選定樓層後,可再選擇空間場域類型,之後會列出場地選項。

| □樓層 > 6樓    |    |    |
|-------------|----|----|
| ●空間場域 (請選擇) |    |    |
| 普通教室        | 廁所 | 走廊 |
| (所有類型)      |    |    |

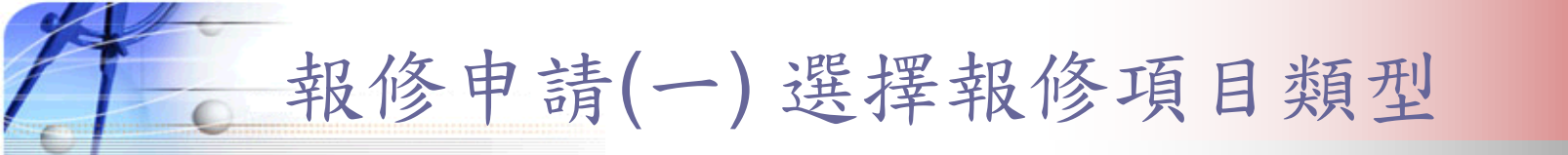

#### ■ 選擇場地後,可依據該場地選擇報修項目。

| □場地位置 > 6601 普通教室(資管系使用) |                 |                 |
|--------------------------|-----------------|-----------------|
| o 報修項目 (請選擇)             |                 |                 |
| 空調設備                     | 照明設備            | 電局電             |
| 電源插座、開關                  | 房屋建築(牆壁、天花板、地板) | 普通教室(門、窗、紗窗、窗簾) |
| 教室電腦                     | 電子講桌            | 投影布幕            |
| 教室課桌椅                    | 投影機設備           | 其他              |

報修申請(一)指定故障設備位置

ARES

若場地為一般教室,選擇報修項目(如空調設備、照明設備或電扇),將 出現平面圖與設備位置供指定;或報修項目為「電源插座、開關」或「房 屋建築(牆壁、天花板、地板)」,將出現平面圖供指定任意位置;或無 法指定位置者直接進入報修說明。

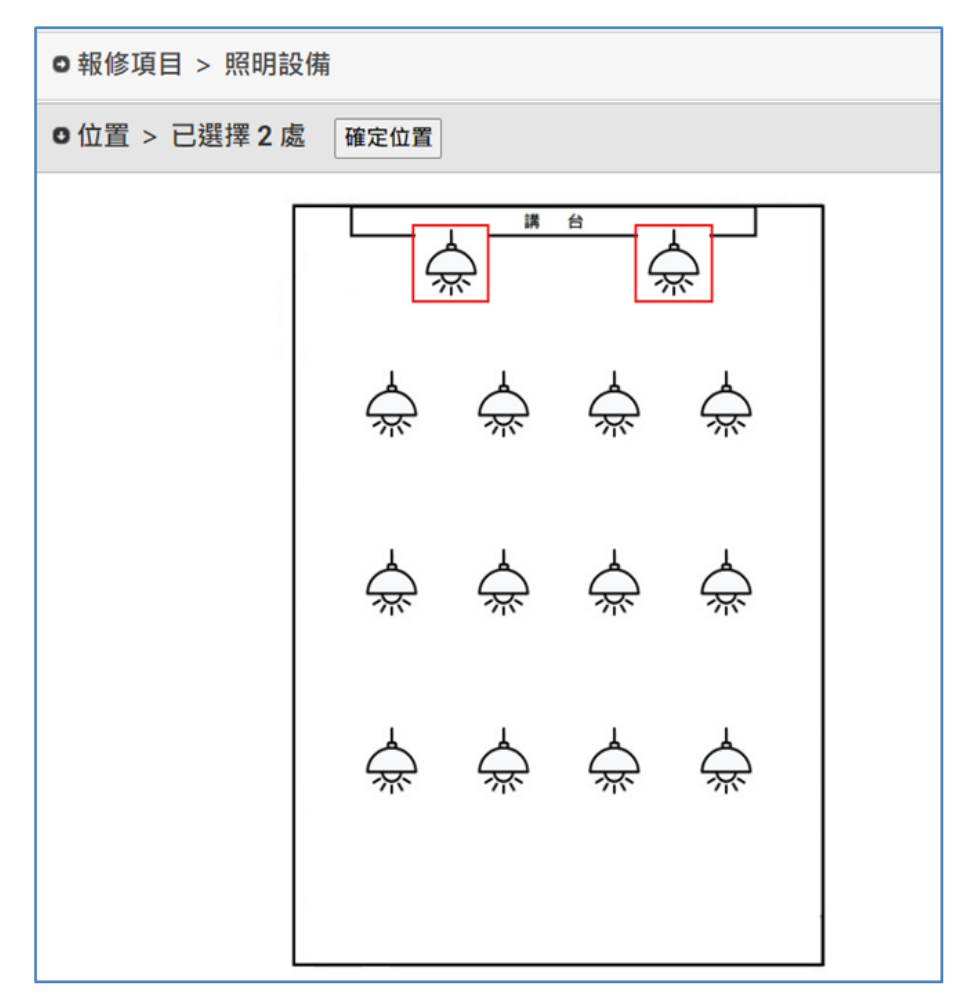

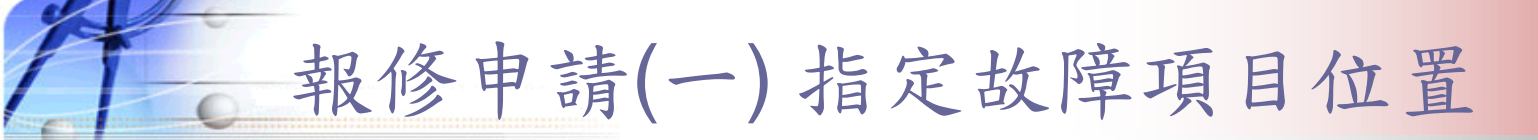

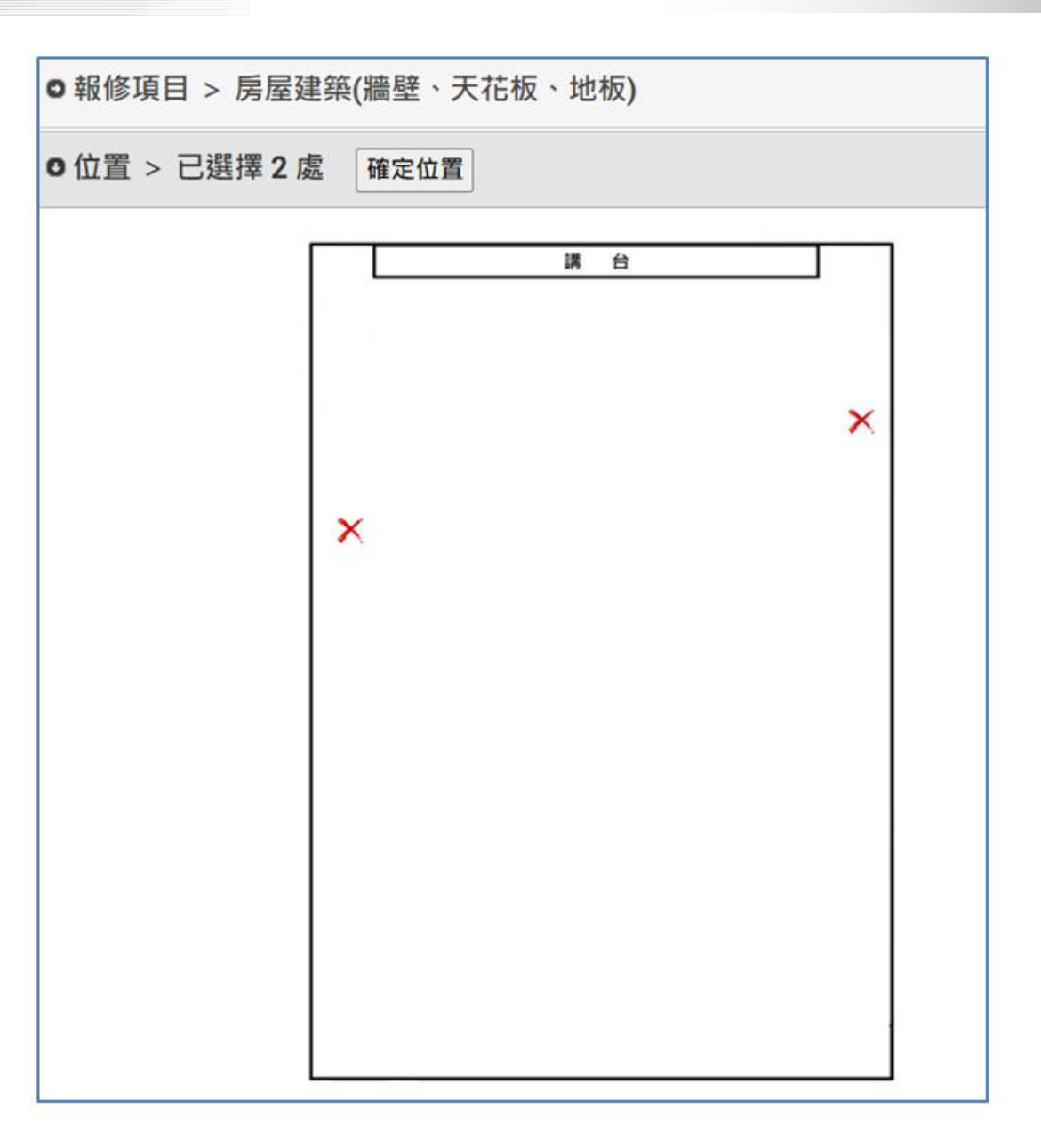

## 報修申請(一)填寫其他說明後送出

■最後填寫報修說明,包含說明文字、照片(一般電腦裝置則選擇圖片)、申請人資料,填報後點擊【送出】完成報修。

| ●位置 > 已選擇 2 處 確定位置       |                                                                               |  |
|--------------------------|-------------------------------------------------------------------------------|--|
| ●其他說明/送出                 |                                                                               |  |
| 其他報修說明:<br>該處破損、掉漆。      | 申請人資料<br>填報人:<br>資通電腦測試<br>聯絡電話:<br>請不要輸入()-等特殊符號或中英文:範例:0928123456或          |  |
| 附件檔案: ■選擇圖檔 清除<br>✓照片已選擇 | 0422221111<br>校內信箱:<br>@nutc.edu.tw<br>修繕有回覆時,會以mail通知您,請務必填寫正確的校内信箱!<br>送出 > |  |

## 報修申請(二) 掃描場地QRCode

掃描教室或場地的 QRCODE,將直接進入該地點的報修內容,如下圖,後續僅需再填報報修項目、位置與其他說明即可完成。

| ●校區 > 三民校區               |                 |                 |  |
|--------------------------|-----------------|-----------------|--|
| ○地點 > 弘業樓                |                 |                 |  |
| ●樓層 > 5樓                 |                 |                 |  |
| ●空間場域 > 普通教室             |                 |                 |  |
| ●場地位置 > 6501 普通教室(資管系使用) |                 |                 |  |
| О報修項目 (請選擇)              |                 |                 |  |
| 空調設備                     | 照明設備            | 電扇              |  |
| 電源插座、開關                  | 房屋建築(牆壁、天花板、地板) | 普通教室(門、窗、紗窗、窗簾) |  |
| 教室電腦                     | 電子講桌            | 投影布幕            |  |
| ~<br>教室課桌椅               | 新 投影機設備 其他      |                 |  |
| o位置(請選擇)                 |                 |                 |  |
| ●其他說明 / 送出               |                 |                 |  |

## 報修申請(三) 掃描設備QRCode

掃描設備上的 QRCODE,將直接進入該設備的報修內容,如下圖,後續僅需填報說明即可完成。

| ●報修地點:三民校區-資訊大樓 5樓 |                                                                         |
|--------------------|-------------------------------------------------------------------------|
| ●場地名稱:25F1 5樓電梯旁走廊 |                                                                         |
| ●報修設備:不鏽鋼資源回收桶(大)  |                                                                         |
| ●其他說明              |                                                                         |
| 其他報修說明:            | 申請人資料<br>填報人:<br>歸絡電話:<br>時不要輸入()-等特殊符號或中英文;範例:0928123456或<br>042222111 |
| 附件檔案: ■選擇圖檔 清除     | 校內信箱:<br>@nutc.edu.tw<br>修繕有回覆時,會以mail通知您,請務必填寫正確的校内信箱!<br>送出 >         |

# 報修進度查詢

**Providing the Best Practice to Succeed** 

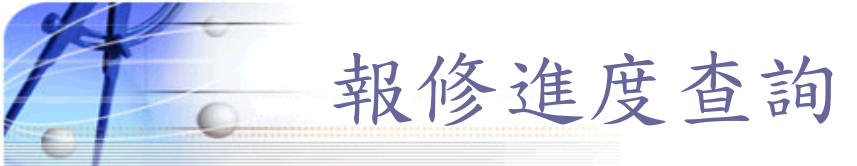

#### ✓ 報修完畢後或由ePortal進入報修系統,點選「進度查詢」

| NATIONAL TAICHUNG UNIVERSITY OF SCIENCE AND<br>場地及設備報修系統                       | TECHNOLOGY | NATIONAL TAIC | HUNG UNIVERSITY OF SCIENCE AND TECHNOLOGY |
|--------------------------------------------------------------------------------|------------|---------------|-------------------------------------------|
| 報修申請   進度查詢   我的                                                               | 的報修        | 1             | 總務處線上報修明細                                 |
|                                                                                | + ±2       | 報修序號          | 1100600002                                |
| <sup>単戦日期:</sup><br>110-05-01                                                  | 甲報人:       | 地點            | 三民校區-翰英樓 1樓 5107 跑班教室                     |
|                                                                                | /          | 故障項目          | 投影機設備:                                    |
| 報修序號:1100600002 位置:三民校區-翰英樓 1樓 5107 跑班教室                                       | 報修人:李淑芸    | 處理情形          | 維修中                                       |
| 報修時間:110-06-03 故障項目:投影機設備<br>16:02                                             |            | 處理描述          |                                           |
| 處理情形: <b>維修中 (110-06-11 10:38)</b>                                             |            | 回覆日期          | (110-06-11 10:38)                         |
| 報修序號:1100600001 位置:三民校區-中正大樓 3樓 3302 跑班教室<br>報修時間:110-06-03 故障項目:教室電腦<br>15:37 | 報修人:李淑芸 明細 | 報修人 1         | 李淑芸於110-06-03 16:02<br>投影機畫面模糊            |
| 處理情形: <b>已修復 (110-06-11 10:56)</b>                                             |            |               |                                           |

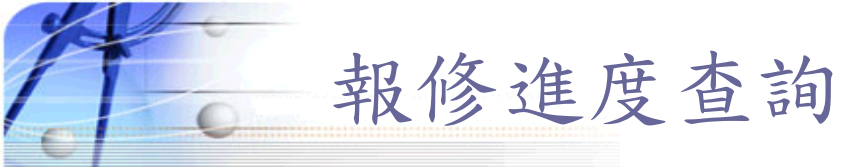

✓ 由ePortal進入報修系統,點選「我的報修」

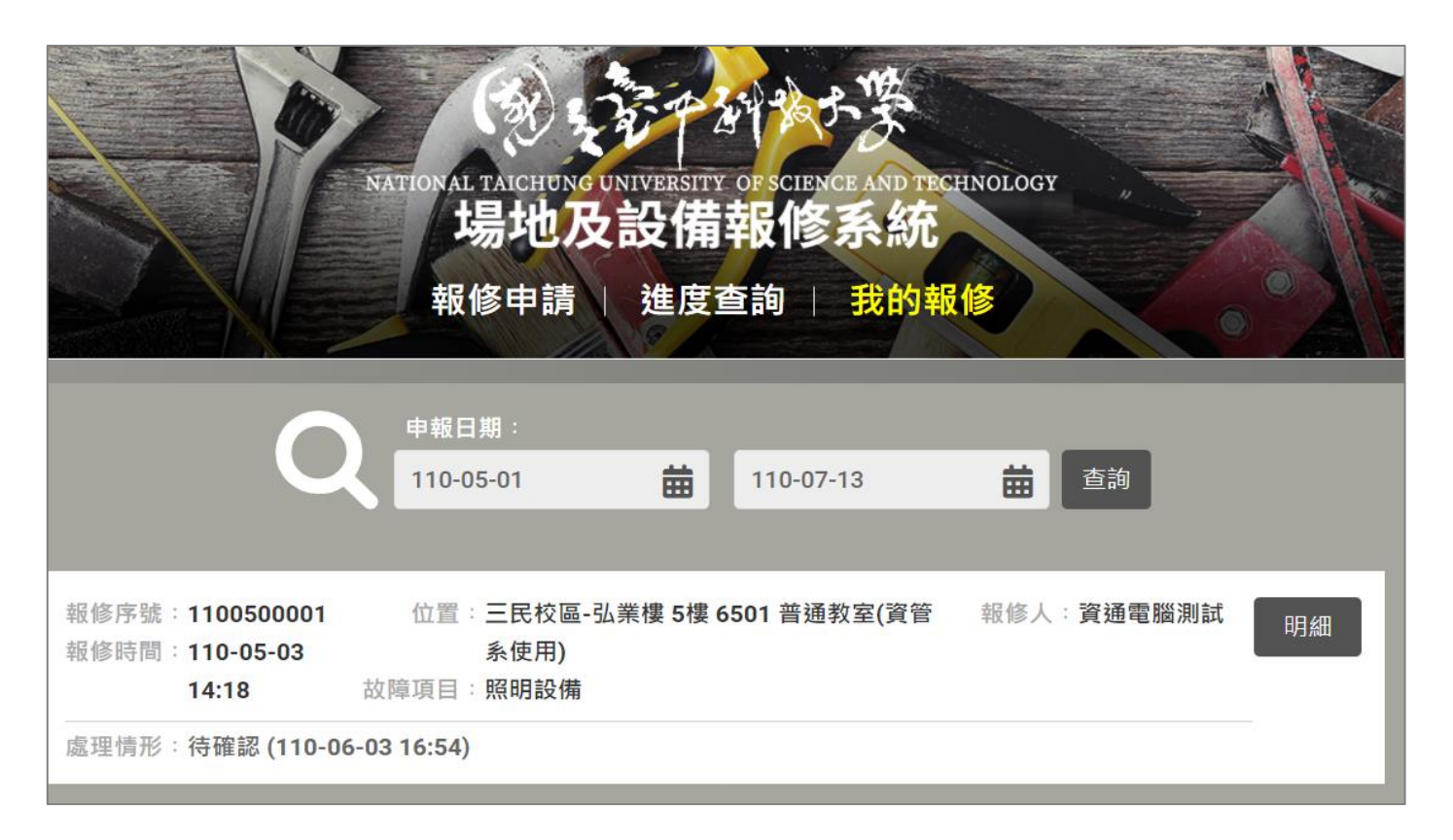

可指定報修日期後進行查詢,系統將依據日期篩選用戶的報修紀錄, 其他查詢明細功能請參閱「進度查詢」。